# Unity Express GUI密碼復原

### 目錄

簡介 <u>必要條件</u> <u>需求</u> <u>採用元件</u> 慣例 <u>訪問Cisco Unity Express GUI網頁</u> <u>訪問Cisco Unity Express CLI</u> <u>檢視所有Cisco Unity Express使用者</u> <u>檢視Cisco Unity Express組成員</u> 建立新使用者 將使用者新增到管理員組 <u>重置帳戶密碼</u> 相關資訊

# <u>簡介</u>

本文檔介紹在丟失或忘記管理使用者名稱和/或密碼時,如何獲得對Cisco Unity Express GUI的管理 Web訪問許可權。

## <u>必要條件</u>

### <u>需求</u>

必須瞭解Cisco Unity Express的IP地址以及對包含Cisco Unity Express模組的路由器的管理訪問資訊。

#### 採用元件

此示例使用Cisco 3745路由器和運行版本2.1.1的Cisco Unity Express模組。本文檔中的資訊與所有 早期版本相關,不過命令列介面(CLI)輸出可能略有不同。

### <u>慣例</u>

<mark>請參閱</mark>思科技術提示慣例以瞭解更多有關文件慣例的資訊。

### <u>訪問Cisco Unity Express GUI網頁</u>

### Cisco Unity Express Voice Mail / Auto Attendant

|              | <b>Authenticati</b><br>User Name:<br>Password: | on    |
|--------------|------------------------------------------------|-------|
| California - |                                                | Login |

**注意:**如果您沒有看到如圖所示的登入視窗,則您的瀏覽器可能會指向錯誤的裝置,例如Cisco CallManager Express路由器或其他裝置。將瀏覽器指向*http://<Unity Express的IP地址>/*以訪問網 頁。

如果帳戶是普通使用者帳戶,則登入後會看到配置、語音郵件、搜尋(在某些版本中)和幫助選項 。您未看到「管理」頁籤。僅當登入的使用者具有管理許可權時才可見。

管理使用者ID和密碼始終在安裝後指令碼期間在軟體安裝結束時設定(此時提示使用者輸入DNS伺 服器、NTP伺服器和時區資訊)。

**注意:**如果使用者在Cisco Unity Express升級後遇到訪問語音郵件問題,請嘗試重置使用者的 PIN。

#### <u>訪問Cisco Unity Express CLI</u>

如果管理使用者ID未知,或者必須重置密碼,則必須通過CLI訪問Cisco Unity Express。為此,請通 過控制檯或Telnet訪問包含Cisco Unity Express模組的路由器。如果在路由器上啟用了AAA,則必 須使用控制檯訪問路由器並暫時禁用AAA,直到Cisco Unity Express密碼恢復過程完成。登入並處 於啟用模式後,請查詢Cisco Unity Express模組的模組/埠號(如果未知)。例如:

[riddler:~] user%telnet 172.18.106.66 Trying 172.18.106.66... Connected to vnt-3745-44a.cisco.com. Escape character is '^]'.User Access Verification Password: vnt-3745-41a>enable Password: vnt-3745-41a#show ip interface brief Interface TP-Address OK? Method Status Protocol 172.18.106.66 YES NVRAM up FastEthernet0/0 up FastEthernet0/1 YES NVRAM administratively down down unassigned Serial0/2 unassigned YES NVRAM administratively down down Service-Engine4/0 172.18.106.66 YES TFTP up up Cisco Unity Express模組被標識為服務引擎介面。在本例中,介面是4/0。因此,您可以透過以下範 例輸出來存取它:

vnt-3745-41a#**service-module service-Engine 4/0 session** Trying 172.18.106.66, 2129 ... Open cue-3745-44a> **註:如果您收到如下消息**:

vnt-3745-41a#service-module service-Engine 4/0 session
Trying 172.18.106.66, 2129 ...
% Connection refused by remote host

清除有問題的TTY線路。在本例中為129(2129 - 2000)。 您還可以在service-module service-Engine 4/0 status命令的輸出中看到此情況。輸出顯示Service ModuleTTY129。若要清除該線路,請輸入clear line 129命令並按enter確認。然後重複service-module service-Engine 4/0 session命令。

#### <u> 檢視所有Cisco Unity Express使用者</u>

現在,您可以使用show users命令檢視Cisco Unity Express系統中的所有使用者:

cue-3745-44a>**show users** pparker ckent bwayne marschne jdoe

#### <u>檢視Cisco Unity Express組成員</u>

檢視使用**show group detail groupname Administrators**命令的Administrators組的成員,以檢視哪些 使用者具有管理許可權:

| cue-3745-44a> <b>show</b> | group detail groupname          | Administrators                       |
|---------------------------|---------------------------------|--------------------------------------|
| Full Name:                | Administrators                  |                                      |
| Description:              |                                 |                                      |
| Phone:                    |                                 |                                      |
| Phone(E.164):             |                                 |                                      |
| Language:                 | <pre>systemDefault(en_US)</pre> |                                      |
| Owners:                   |                                 |                                      |
| Members:                  | marschne ckent                  |                                      |
| Privileges:               | superuser ManageProm            | pts ManagePublicList ViewPrivateList |
| <b>注意:</b> 組名稱(管:         | 理員)區分大小寫。如                      | 果改用「管理員」,則會收到一則消息,。                  |

### 建立新使用者

使用user <username> create命令建立新使用者。在本示例中,新使用者為「Administrator」:

cue-3745-44a>user Administrator create

將使用者新增到管理員組

使用user <username> group Administrators命令將使用者分配到Administrators組。

現在,可以使用show group detail groupname Administrators命令驗證組成員身份。

#### 重置帳戶密碼

此使用者需要有效的密碼。要更改密碼(您無法檢視忘記的密碼),請使用user <username> password <password>命令:

cue-3745-44a> user Administrator password cisco

現在,您可以使用瀏覽器訪問Cisco Unity Express GUI,並使用新的使用者名稱和密碼登入。

# 相關資訊

- •<u>語音技術支援</u>
- 語音和IP通訊產品支援
- <u>Cisco IP電話故障排除</u>
- 技術支援與文件 Cisco Systems